## 2018级学生专业分流类内排名查询操作指南

## 提醒: 志愿填报有效时间为 2019 年 1 月 7 日 8:00--12:00 不在有效时间段填报视为无效,按服从专业调剂分流

## 一、登录信息门户平台并进入教务信息系统

**1.** 在浏览器地址栏输入 <u>http://jwfw.njxzc.edu.cn/ssfw/index.do</u>或从南京晓庄学院教务 处主页(http://jwc.njxzc.edu.cn)点击教务信息系统(外籍教师入口)图标进 入。

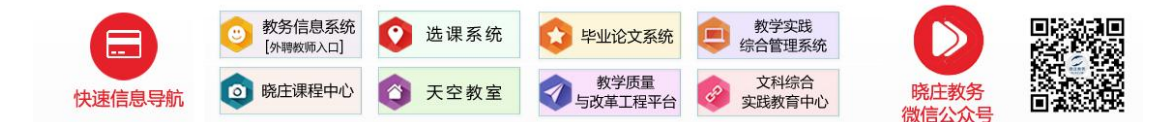

2. 点击右上角的小人头像(下图所示)进行登录。

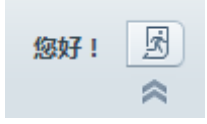

,

## 二、类内排名查询

点击左侧"个人服务**→**专业分流申请"菜单,即可进入查询本人类内排名(如下图红色框内信息)。

| QQ截图20180111134404 - ACDS       | ee 快速查看                                                                             |                           |
|---------------------------------|-------------------------------------------------------------------------------------|---------------------------|
| 文件(1) 视图(1) 工具(1) 帮助(1)         |                                                                                     |                           |
| 🤭 ग्रेस 🛛 🙀 🔊 🔿                 | × 🔍                                                                                 | 😥 相片管理器 🥥                 |
| 日 晚庄·网络服务                       | 以证登录 × □ 南京晚庄学院信息服务(□户 × □ 教务管理系统・师生服务病 × +                                         | V - 0                     |
| 💔 🔄 🖓 <                         |                                                                                     | ₱ ☆ ▼ 図 今日开抢腊月廿四的车票啦! Q 田 |
| 😸 百度一下 🧰 磁接 🛄 01                | 工作网 🎦 02高校网 🧰 03杂志网 🎦 04学习网 🚞 05休闲网 🛅 06购物网 🕑 擔弧高清 🗈 江苏广播网 🗋 東东                     |                           |
| 参京乾女子<br>いろしたいち XMADELAND UNVER | 代: 教务信息系统<br>□                                                                      | 魚好: 🔤 🕹                   |
| ■発行 ■快捷 《                       | 合 个人服务 > 专业分流申请                                                                     |                           |
|                                 | <b>查让申请</b> - 专业信息                                                                  |                           |
| • 我的个人课表                        | 开放申请批次:2017-2018-1美术学类2017级专业分泌,报名开始时间: 2018-01-11 08:00:00.0~2018-01-12 14:00:00.0 |                           |
| <ul> <li>补考报名</li> </ul>        | 你的癌考原始成绩是513分,折算百分割是72.13分;第一学期绩点是3.51,相应百分割为80.11分。                                |                           |
| • 教村使用明细                        | 你的总成绩为77.72,等于高考百分制成绩*30%+第一学期百分制成绩*70%<br>你在本业长生的增久是70%68 点                        |                           |
| • 专业分流申请                        | 时任专工共同并在定10-106 名                                                                   |                           |
| • 资格考试报名                        | ,我的专业申请                                                                             |                           |